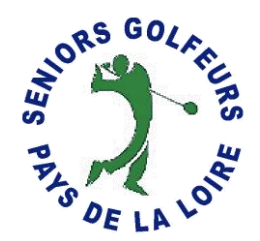

# Inscription en ligne des joueurs aux compétitions SGPDLL : stableford et greensome

1 -Allez sur le site SGPDLL

Adresse du site : <u>https://www.sgpdll.fr/</u>

Pensez à enregistrer cette adresse dans les favoris de votre navigateur

2 - Cliquez sur "compétitions", puis sur "inscription à une compétition"

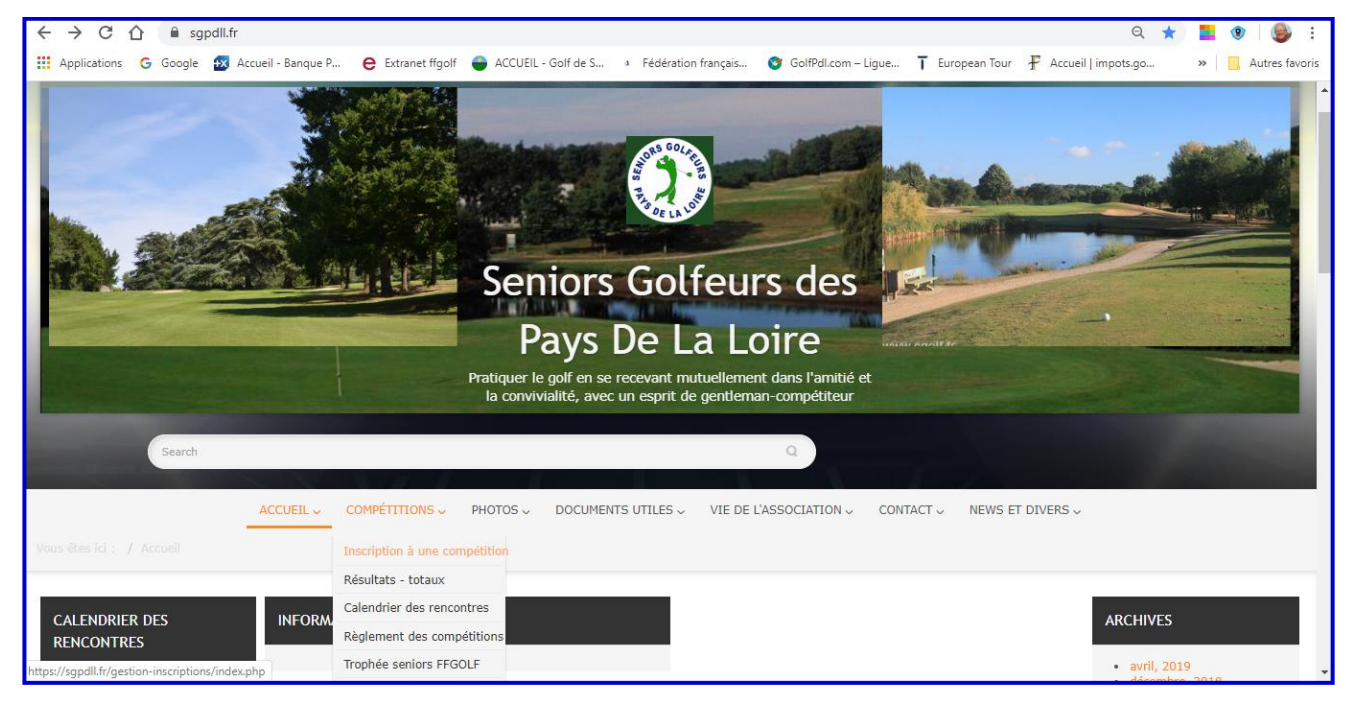

Vous accédez à l'écran ci-dessous

|                     | Les compétitie                                                    | ons de seniors                                                    |                      |  |  |  |  |
|---------------------|-------------------------------------------------------------------|-------------------------------------------------------------------|----------------------|--|--|--|--|
|                     | <u>Connexion</u>                                                  |                                                                   |                      |  |  |  |  |
| Retour accueil site | Calendrier Stableford                                             | Calendrier Greensome                                              | Aide à l'utilisation |  |  |  |  |
|                     | copyright @ S<br>Ce site a pour but de fournir un outil destiné à | eniors SGPDLL<br>gérer les inscriptions aux diverses compétitions |                      |  |  |  |  |

Cliquez sur "connexion" (en noir dans le bandeau vert) pour accéder à votre espace privé.

|   | <u>Connexion</u>                                                                                                    |                       |                      |                      |  |  |
|---|----------------------------------------------------------------------------------------------------|-----------------------|----------------------|----------------------|--|--|
| l | Retour accueil site                                                                                                    | Calendrier Stableford | Calendrier Greensome | Aide à l'utilisation |  |  |
|   |                                                                                                    | Connexion à           | l'espace privé       |                      |  |  |
|   | Pour accéder à l'espace privé, tapez votre identifiant et votre mot de passe,<br>Votre identifiant est votre numero de licence à 9 chiffres exemple 003456789 et non 3456789 |                       |                      |                      |  |  |
|   | Identifiant :                                                                                                    | Mot de passe :        | Valider              |                      |  |  |

Votre identifiant et votre est votre numéro de licence et votre mot de passe également.

ATTENTION : votre identifiant et votre mot de passe doivent comporter 9 chiffres

- Les numéros de licences commençant par un 5 comportent 9 chiffres
- Pour les numéros de licence commençant par 4 qui ne comportent que 8 chiffres, vous devez les faire précéder d'un 0. (identifiant et mot de passe)
  Exemple, N° de licence 43 478 049, inscrivez : 043478049
- Pour les numéros de licence commençant par 3 qui ne comportent que 7 chiffres, vous devez les faire précéder de deux 0. (identifiant et mot de passe)
  Exemple, N° de licence 3 478 049, inscrivez : 003478049

Après validation vous accédez à l'écran ci-dessous :

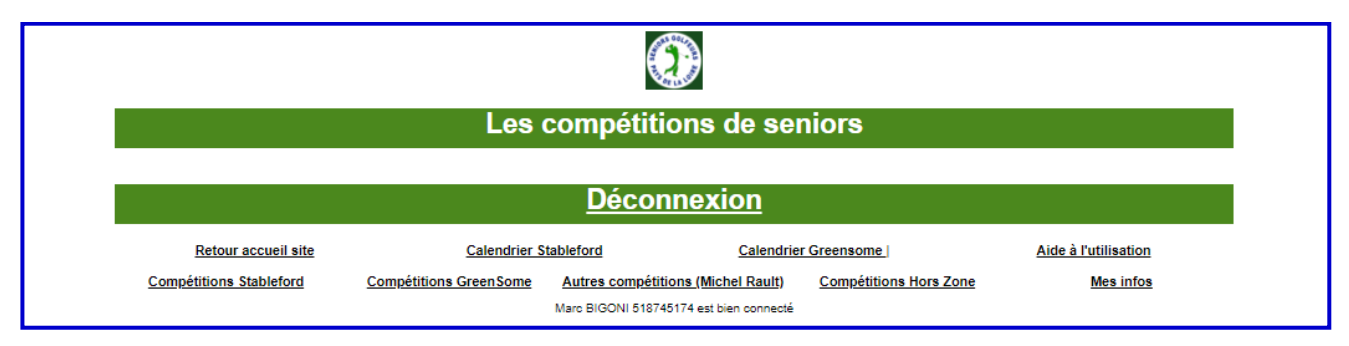

En cliquant sur aide à l'utilisation, vous retrouverez les informations que je vous donne cidessous.

### Inscriptions aux compétitions

3 options sont possibles:

- s'inscrire (possible en général 10 jours avant la compétition)
- **inscriptions terminées** (3 jours avant la compétition), après cette date joindre le délégué qui reçoit ainsi que pour une compétition hors calendrier de votre club
- inscriptions non ouvertes (attendre 10 jours avant la compétition)

## Compétition stableford

Vous voulez vous inscrire à la prochaine compétition stableford, cliquez sur 'compétition stableford', l'écran suivant vous indique les quatres prochaines compétition concernant Saint Jean de Monts, pour le moment vous ne pouvez vous inscrire qu'au deux premières.

| <u>Déconnexion</u>   |                    |                 |                              |              |                |           |                 |
|----------------------|--------------------|-----------------|------------------------------|--------------|----------------|-----------|-----------------|
| Retour accuei        | l site             | Calendrier Sta  | ableford                     | Calendrier   | Greensome      | Aide      | à l'utilisation |
| Compétitions Stablef | ord <u>Compéti</u> | tions GreenSome | Autres compétitions (Micl    | hel Rault)   | Compétitions I | Hors Zone | Mes infos       |
| 1                    |                    |                 | Marc BIGONI 518745174 est bi | ien connecté |                |           |                 |
|                      |                    |                 |                              |              |                |           |                 |

Choisissez la compétition à laquelle vous souhaitez participer (Port Bourgenay, la seule ouverte pour cet exemple), et cliquez sur "s'inscrire"

|                         | <u>Déconnexion</u>         |                             |              |                        |                      |  |  |
|-------------------------|----------------------------|-----------------------------|--------------|------------------------|----------------------|--|--|
| Retour accueil site     | Calendrier St              | ableford                    | Calendrie    | r Greensome            | Aide à l'utilisation |  |  |
| Compétitions Stableford | Compétitions GreenSome     | Autres compétitions (Mic    | hel Rault)   | Compétitions Hors Zone | Mes infos            |  |  |
|                         |                            | Marc BIGONI 518745174 est b | ien connecté |                        |                      |  |  |
|                         | heure départ souhaitée     | indifferent                 | •            |                        |                      |  |  |
|                         | Co voiturage / inscription | 🔍 oui 🔍 non                 |              |                        |                      |  |  |
|                         | validation                 |                             |              |                        |                      |  |  |

Comme vous le voyez, vous avez la possibilité :

- De choisir votre tranche horaire (en cliquant sur la flèche dans la zone verte, le menu déroulant vous indique les heures à choisir)
- D'indiquer si vous ferez du covoiturage

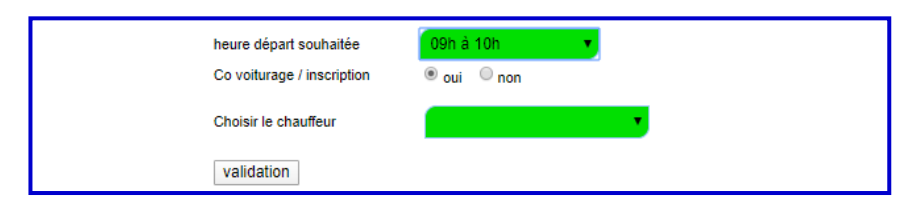

- Dans ce cas, indiquer le nom du chauffeur avec qui vous ferez du covoiturage (en cliquant sur la zone verte, le menu déroulant vous donne la liste des joueurs de votre club, il vous suffit de cliquer sur le nom de celui qui sera le chauffeur de covoiturage)
- Après avoir choisi la tranche horaire et l'éventuel covoiturage, vous n'avez plus qu'à valider. Votre inscription sera enregistrée.
- L'écran de confirmation, ci-dessous, s'affiche

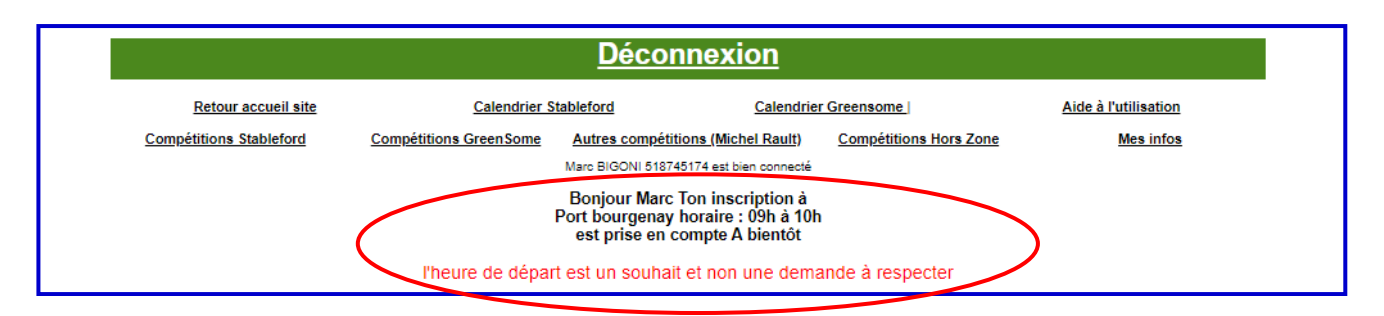

Si vous souhaitez vous désinscrire, il vous suffit de cliquer à nouveau sur ''compétition stableford'', l'écran ci-dessous s'affiche,

| <u>Déconnexion</u>                                                                                                    |                                                                                                    |                                                                                                    |                                                                                                    |                                                                                                    |                                                                                                    |  |
|----------------------------------------------------------------------------------------------------|----------------------------------------------------------------------------------------------------|----------------------------------------------------------------------------------------------------|----------------------------------------------------------------------------------------------------|----------------------------------------------------------------------------------------------------|----------------------------------------------------------------------------------------------------|--|
| Retour accueil site<br>Compétitions Stableford                                                                                                    | Calendrier Stableford<br>Compétitions GreenSome Autres<br>Marc BIG                                                                                                    | <u>Calendrie</u><br>compétitions (Michel Rault)<br>ONI 518745174 est bien connecté                                                                                                    | er Greensome                                                                                                    | <u>Aide à l'utilisatio</u><br>ne <u>Mes info</u>                                                                                                    | <u>n</u><br>28                                                                                                    |  |
| détail des compétitions de l'année po<br>bien de la compétitions de l'année po<br>bien de la compétition de la compétition<br>de la compétition de la compétition<br>de la compétition de la compétition<br>de la compétition de la compétition<br>de la compétition de la compétition<br>de la compétition<br>de la compé | ur Marc BIGONI<br>Inscrit <u>Se scratcher de la compétition</u><br>inscriptions non ouvertes<br>inscriptions non ouvertes<br>inscriptions non ouvertes<br>inscriptions non ouvertes<br>inscriptions non ouvertes<br>inscriptions non ouvertes<br>inscriptions non ouvertes<br>inscriptions non ouvertes<br>inscriptions non ouvertes | liste locale des inscrits<br>Liste locale des inscrits<br>Liste locale des inscrits<br>Liste locale des inscrits<br>Liste locale des inscrits<br>Liste locale des inscrits<br>Liste locale des inscrits<br>Liste locale des inscrits<br>Liste locale des inscrits<br>Liste locale des inscrits<br>Liste locale des inscrits<br>Liste locale des inscrits | te globale des inscrits<br>iste totale des inscrits<br>iste totale des inscrits<br>iste totale des inscrits<br>iste totale des inscrits<br>iste totale des inscrits<br>iste totale des inscrits<br>iste totale des inscrits<br>iste totale des inscrits<br>iste totale des inscrits<br>iste totale des inscrits | te de fin des inscriptions Dé<br>2020-03-02 dé<br>2020-04-27 dé<br>2020-06-13 dé<br>2020-06-03 dé<br>2020-06-27 dé<br>2020-08-30 dé<br>2020-08-30 dé<br>2020-09-19 dé | part<br>lassique<br>part classique<br>part classique<br>part classique<br>part classique<br>part classique<br>part classique<br>part classique<br>part classique |  |

Sur la ligne Port Bourgenay, vous voyez "inscrit" et à coté 'se scratcher de la compétition" En cliquant dessus vous vous scratchez de la compétition.

En cliquant sur liste des inscrits, vous aurez la liste des joueurs de votre club déjà inscrits. (Pour cet exemple, Saint Jean de Monts)

| <u>Déconnexion</u>                                 |                                                  |                                    |                    |                                                                              |                                        |                                          |                            |
|----------------------------------------------------|--------------------------------------------------|------------------------------------|--------------------|------------------------------------------------------------------------------|----------------------------------------|------------------------------------------|----------------------------|
| Retou                                              | r accueil site                                   |                                    | Calendrier Stal    | bleford <u>C</u>                                                             | alendrier Greensome                    | J                                        | Aide à l'utilisation       |
| Compétitions                                       | Stableford                                       | Comp                               | étitions GreenSome | Autres compétitions (Michel                                                  | Rault) Compétitie                      | ons Hors Zone                            | Mes infos                  |
|                                                    |                                                  |                                    |                    |                                                                              |                                        |                                          |                            |
| - 3 participants à la «                            | ompétition de Port                               | bourgenay                          | r du 05-03-2020    | Aaro BIGONI 518745174 est bien (                                             | connecté                               | Houro départ                             | Voiture                    |
| - 3 participants à la d<br>Nom<br>GAULON           | ompétition de Port                               | bourgenay<br>Index<br>17.9         | du 05-03-2020      | Aarc BIGONI 518745174 est bien (<br>Numero licence<br>049465265              | connecté<br>Co_voiturage               | Heure départ                             | Voiture                    |
| - 3 participants à la «<br>Nom<br>GAULON<br>BIGONI | ompétition de Port<br>Prenom<br>Jean Luc<br>Marc | bourgenay<br>Index<br>17.9<br>10.9 | v du 05-03-2020    | Narc BIGONI 518745174 est bien o<br>Numero licence<br>049465265<br>518745174 | connecté<br>Co_voiturage<br>non<br>oui | Heure départ<br>indifferent<br>09h à 10h | Voiture<br>BERNARD Jacques |

### **Compétitions hors zone**

Si vous souhaitez participer à une compétition hors zone (autre que celles au calendrier de votre club) vous faites la même chose que pour une compétition stableford de votre calendrier.

|                    |                          | <u>Dé</u>                               | connexion                                        |                      |
|--------------------|--------------------------|-----------------------------------------|--------------------------------------------------|----------------------|
| Retour             | accueil site             | Calendrier Stableford                   | Calendrier Greensome                             | Aide à l'utilisation |
| Compétitions       | Stableford C             | compétitions GreenSome Autres co        | ompétitions (Michel Rault) Compétitions Hors Zon | ne Mes infos         |
|                    |                          | Jean Luc GENE                           | ERAU 043022037 est bien connecté                 |                      |
|                    |                          |                                         |                                                  |                      |
|                    |                          | <u>Dé</u>                               | <u>connexion</u>                                 |                      |
| Retour             | accueil site             | Calendrier Stableford                   | Calendrier Greensome                             | Aide à l'utilisation |
| Compétitions       | Stableford C             | ompétitions GreenSome Autres co         | ompétitions (Michel Rault) Compétitions Hors Zon | e <u>Mes infos</u>   |
|                    |                          | Jean Luc GENE                           | RAU 043022787 est bien connecte                  |                      |
| détail des compéti | tions de l'année pour J  | ean Luc GENERAU                         |                                                  |                      |
| Date               | Lieu                     | Inscriptions                            | liste des inscrits Date de fin des ins           | scriptions           |
| 05-03-2020         | Port bourgenay<br>Pornic | Competition du calendrier<br>S'inecrire | Liste des inscrits 20                            | 020-03-02            |
| 05-03-2020         | La Baule                 | S'inscrire                              | Liste des inscrits 20                            | 020-03-02            |
| 05-03-2020         | L ile d or               | S'inscrire                              | Liste des inscrits 20                            | 020-03-02            |
| 05-03-2020         | Saumur                   | S'inscrire                              | Liste des inscrits 20                            | 020-03-02            |
| 05-03-2020         | Sable                    | Sinscrire                               | Liste des inscrits 20                            | 020-03-02            |

Cliquez sur Compétitions hors zone et cliquez sur s'inscrire en choisissant le golf ou vous voulez jouer Suivez ensuite le processus identique au stableford.

### Compétitions en double greensome

Le processus est le même que pour les compétitions Stableford, toutefois nous devrez impérativement cliquer sur le lien **"inscription du partenaire.** 

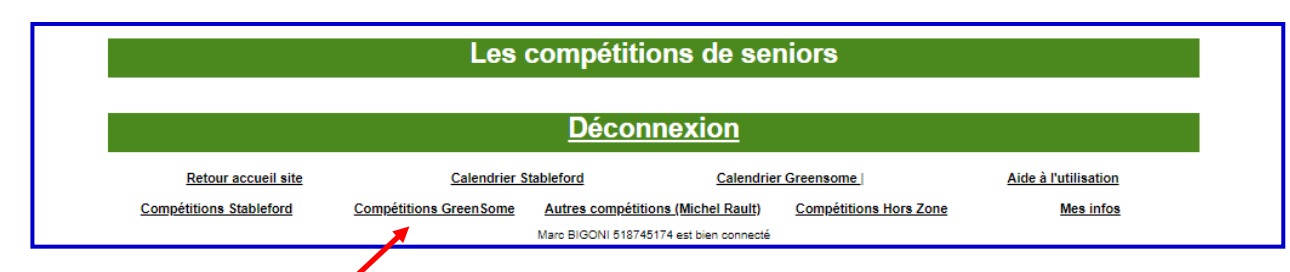

#### Connectez-vous à votre espace privé (voir le début du paragraphe 2 de ce tutoriel)

#### Cliquez sur « Compétitions Greensome », vous accédez à l'écran ci-dessous

|                |                   |                           | <u>Déconnex</u> i           | on          |                    |                     |                  |
|----------------|-------------------|---------------------------|-----------------------------|-------------|--------------------|---------------------|------------------|
| Re             | tour accueil site | Calendrier S              | tableford                   | Calendrie   | Greensome          | Aide à l'           | utilisation      |
| Compétiti      | ons Stableford    | Compétitions GreenSome    | Autres compétitions (Micl   | nel Rault)  | Compétitions Hors  | Zone                | Mes infos        |
| – Les Greensom | es                |                           | Marc BIGONI 518745174 est b | en connecté |                    |                     |                  |
| Date           | Lieu              | Inscriptions              | liste locale des inscrits   | liste to    | tale des inscrits  | Date fin incription | Départ           |
| 06-03-2020     | Port bourgenay    | S'inscrire                | Liste locale des inscrits   | Liste t     | otale des inscrits | 02-03-2020          | départ classique |
| 08-03-2020     | La Bretesche      | S'inscrire                | Liste locale des inscrits   | Liste t     | otale des inscrits | 02-03-2020          | départ classique |
| 07-05-2020     | Alençon           | inscriptions non ouvertes | Liste locale des inscrits   | Liste t     | otale des inscrits | 04-05-2020          | départ classique |

Choisissez le club ou vous voulez vous inscrire (par exemple La Bretesche)

|                         |                        | <u>Déconn</u>                                | exion                               |                        |                      |
|-------------------------|------------------------|----------------------------------------------|-------------------------------------|------------------------|----------------------|
| Retour accueil site     | Calendrier S           | tableford                                    | Calendrie                           | r Greensome            | Aide à l'utilisation |
| Compétitions Stableford | Compétitions GreenSome | Autres compétitions<br>Marc BIGONI 518745174 | (Michel Rault)<br>est bien connecté | Compétitions Hors Zone | <u>Mes infos</u>     |
|                         | heure départ souhaitée | 10h à 11h                                    | •                                   |                        |                      |
|                         | Co voiturage           | 🔍 oui 🔍 non                                  |                                     |                        |                      |
|                         |                        |                                              | validation                          | 1                      |                      |
|                         |                        |                                              | validation                          | ]                      |                      |

<u>Choisissez une heure de préférence</u> si vous le souhaitez, cliquez sur covoiturage si vous venez avec une autre équipe et dans ce cas comme pour le stableford, indiquez le nom du chauffeur.

#### Cliquez sur validation.

Vous accédez à l'écran ci-dessous ou vous devrez inscrire votre partenaire

| Compétitions Stableford      Compétitions GreenSome      Autres compétitions (Michel Rault)      Compétitions Hors Zone      Mes infos        Marc BIGONI 518745174 est blen connecté      Marc BIGONI 518745174 est blen connecté      Marc BIGONI 518745174 est blen connecté | Retour accueil site                     | Calendrier Sta         | ableford <u>Calendrier</u>         | Greensome              | Aide à l'utilisation |  |  |
|----------------------------------------------------------------------------------------------------|-----------------------------------------|------------------------|------------------------------------|------------------------|----------------------|--|--|
| Marc BIGONI 518745174 est bien connecté                                                                                                    | Compétitions Stableford                 | Compétitions GreenSome | Autres compétitions (Michel Rault) | Compétitions Hors Zone | Mes infos            |  |  |
|                                                                                                    | Marc BIGONI 518745174 est bien connecté |                        |                                    |                        |                      |  |  |
| a pien votre inscription est pien prise en compte<br>liez pas d'inscrire votre partenaire en cliquant sur le lien ci dessous                                                                                                    |                                         |                        |                                    |                        |                      |  |  |

#### Cliquez sur "Inscription du partenaire" Vous obtenez l'écran ci-dessous :

| <u>Déconnexion</u>                                             |                               |                             |                        |                      |  |  |
|----------------------------------------------------------------|-------------------------------|-----------------------------|------------------------|----------------------|--|--|
| Retour accueil site                                            | Calendrier Stableford         | Calendrie                   | Greensome              | Aide à l'utilisation |  |  |
| Compétitions Stableford                                        | Compétitions GreenSome Autres | compétitions (Michel Rault) | Compétitions Hors Zone | Mes infos            |  |  |
| Marc BIGONI 518745174 est bien connecté                        |                               |                             |                        |                      |  |  |
| Recherche d'un partenaire, saisir les premières lettres du nom |                               |                             |                        |                      |  |  |
|                                                                |                               |                             |                        |                      |  |  |
| NOM                                                            |                               |                             |                        |                      |  |  |

Tapez les trois premières lettres du nom de votre partenaire pour un accès rapide et cliquez sur son nom, l'inscription est prise en compte.

(En inscrivant les 3 premières lettres, vous avez la liste des membres dont le nom commence par ces 3 lettres parmi tous les membres SGPDLL, ce qui vous permet de vous inscrire avec un joueur d'un autre club)

| Recherche d'un partenaire, saisir les premières lettres du nom                                                                                                    |  |
|----------------------------------------------------------------------------------------------------|--|
| dup                                                                                                    |  |
| DUPIN Gilles Saint Jean de Monts 048250295<br>DUPIN Marcel Saint Jean de Monts 523524125<br>DUPONT Francis Saint Jean de Monts 510687199<br>DUPONT YANNICK Pornic 048003016 |  |

#### Vous avez inscrit votre partenaire et votre équipe est inscrite.

Si vous avez un doute retournez sur « compétitions greensome » et cliquez sur liste des inscrits, vous y trouverez votre équipe.

| <u>Déconnexion</u>                                          |                                                                    |                                                    |                                           |                                  |                                     |  |  |  |
|-------------------------------------------------------------|--------------------------------------------------------------------|----------------------------------------------------|-------------------------------------------|----------------------------------|-------------------------------------|--|--|--|
| Retour accueil site                                         | Calendrier Stat                                                    | oleford <u>Ca</u>                                  | Calendrier Greensome                      |                                  | Aide à l'utilisation                |  |  |  |
| Compétitions Stableford                                     | Compétitions GreenSome                                             | Autres compétitions (Michel R                      | ult) Compétitions Hors                    | Zone                             | Mes infos                           |  |  |  |
| Participants à la compétition de La Bretesche du 08-03-2020 |                                                                    |                                                    |                                           |                                  |                                     |  |  |  |
| Equipe nom prenom<br>1 BIGONI Marc                          | club      numero licence        Saint Jean de Monts      518745174 | index nom prenom club<br>10.9 DUPONT Francis Saint | numero licence<br>lean de Monts 510687199 | index co voiturage (<br>15.8 non | Chauffeur heure départ<br>10h à 11h |  |  |  |

Si votre partenaire essaie de s'inscrire après que vous ayez inscrit l'équipe, il tombera sur l'écran ci-dessous :

|                                           | <u>Déco</u>                                                | nnexion                                      |                      |  |
|-------------------------------------------|------------------------------------------------------------|----------------------------------------------|----------------------|--|
| Retour accueil site Calendrier Stableford |                                                            | Calendrier Greensome                         | Aide à l'utilisation |  |
| Compétitions Stableford                   | Compétitions GreenSome Autres compét                       | itions (Michel Rault) Compétitions Hors Zone | Mes infos            |  |
|                                           | Francis DUPONT 54                                          | 9887199 est bien connecté                    |                      |  |
| otre inscription déjà été prise en com    | pte sur un autre lieu ou un partenaire vous a déjà inscrit | >                                            |                      |  |

Si vous souhaitez vous désinscrire, retournez sur « compétitions greensome » et cliquez

« se scratcher de la compétition » et vous serez désinscrits.

| <u>Déconnexion</u>                     |                                           |                                                                             |                                      |                                                                                     |                                                                                     |                                        |                                                          |  |  |
|----------------------------------------|-------------------------------------------|-----------------------------------------------------------------------------|--------------------------------------|-------------------------------------------------------------------------------------|-------------------------------------------------------------------------------------|----------------------------------------|----------------------------------------------------------|--|--|
| Retour accueil site                    |                                           | Calendrier Stableford                                                       |                                      | Calendrier Greensome                                                                |                                                                                     | Aide à l'utilisation                   |                                                          |  |  |
| Compétitions Stableford                |                                           | Compétitions GreenSome                                                      | e Autres compétitions (Michel Rault) |                                                                                     | Compétitions Hors Zone                                                              | Mes infos                              |                                                          |  |  |
| Les Greensomes                         |                                           |                                                                             |                                      |                                                                                     |                                                                                     |                                        |                                                          |  |  |
| Date                                   | Lieu                                      | Inscriptions                                                                |                                      | liste locale des inscrits                                                           | liste totale des inscrits                                                           | Date fin incription                    | Départ                                                   |  |  |
| 06-03-2020<br>08-03-2020<br>07-05-2020 | Port bourgenay<br>La Bretesche<br>Alençon | S'inscrite<br>Inscrit Se scratcher de la compé<br>inscriptions non ouvertes | tition                               | Liste locale des inscrits<br>Liste locale des inscrits<br>Liste locale des inscrits | Liste totale des inscrits<br>Liste totale des inscrits<br>Liste totale des inscrits | 02-03-2020<br>02-03-2020<br>04-05-2020 | départ classique<br>départ classique<br>départ classique |  |  |
|                                        |                                           |                                                                             |                                      |                                                                                     |                                                                                     |                                        |                                                          |  |  |

Bonnes compétitions à tous.